# Redlink SAFE

## UTILISATION DE LA PLATEFORME REDLINKSAFE

| Redlink                                                                                                    | Email<br>Mot de passe              |
|----------------------------------------------------------------------------------------------------|------------------------------------|
| Bienvenue sur votre outil de signature numérique.<br>Merci de renseigner avec vos identifiants afin de vous<br>connecter à votre espace personnel. | Se connecter Mot de passe oublié ? |
| Vous n'avez pas de compte ? Contactez-nous.                                                                                                    |                                    |
| Copyright Redlink - 2017                                                                                                    |                                    |

Aller sur le site : https://admin.redlinksafe.com/auth/login

ID : nom@redlink.fr

Mot de passe : XXXXXXXX

## **POUR CRÉER UN COMPTE CLIENT :**

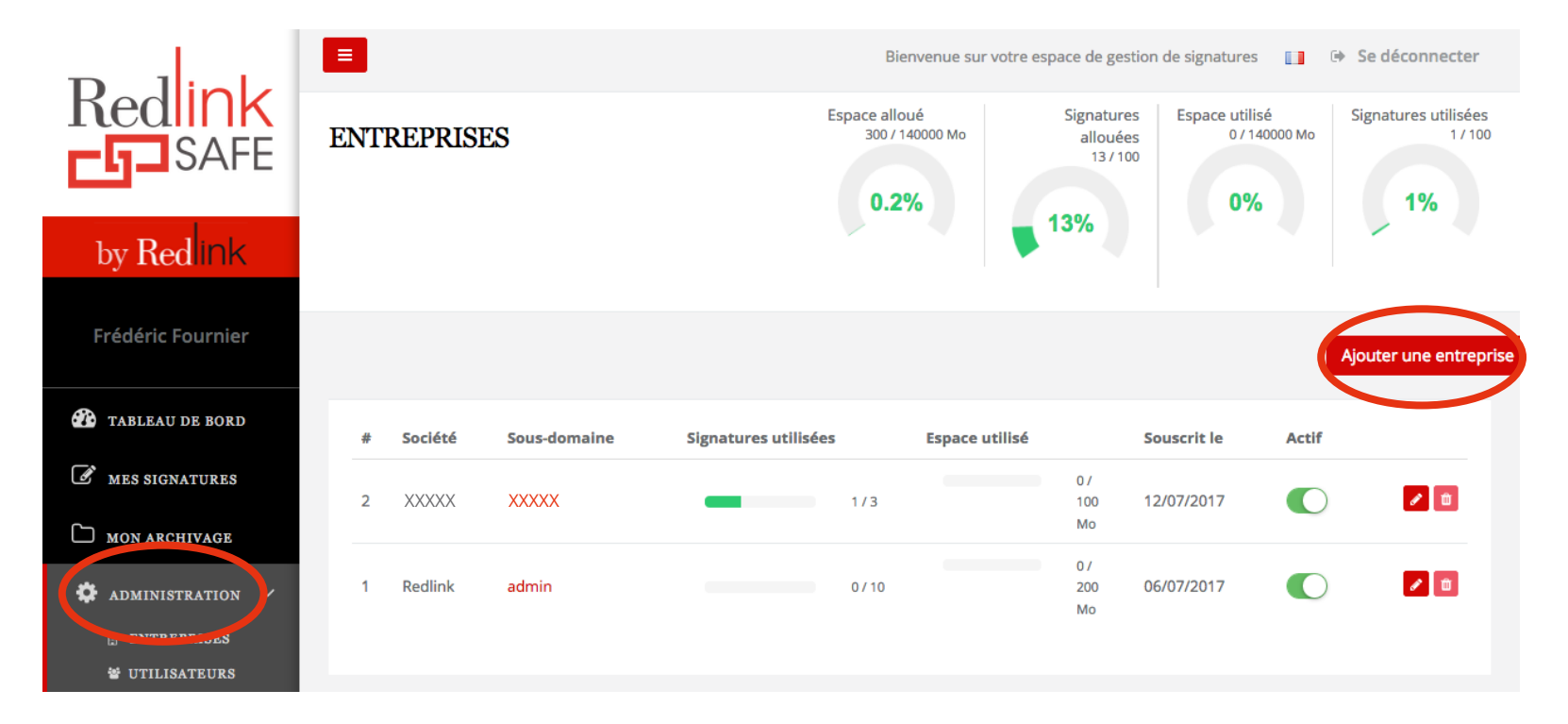

Cliquer sur « ADMINISTRATION », puis « ENTREPRISES » et « Ajouter une entreprise »

Remplir les champs demandés et télécharger le logo de la société

Dans la rubrique « **sous-domaine** », il faut simplement écrire le nom du client. Cela permettra de créer une adresse internet spécifique au client.

Ex : pour XXXXX, cela donnera : https://XXXXX.redlinksafe.com/auth/login

Une fois l'entreprise créée, ne pas oublier d'activer le profil

Si le client demande de rajouter des signatures : il suffit simplement de cliquer dans « **ADMINISTRATION** » puis « **ENTREPRISE** » et cliquer sur *et augmenter le nombre de signatures dans la rubrique « packs », idem pour l'espace de stockage.* 

Une fois l'entreprise créée, ne pas oublier d'activer le profil

| # | Société | Sous-domaine | Signatures utilisées | Espace utilisé | Souscrit le                 | Actif |
|---|---------|--------------|----------------------|----------------|-----------------------------|-------|
| 2 | XXXXX   | XXXXX        | 1/3                  | 3              | 0/<br>100 <b>12/07/2017</b> |       |

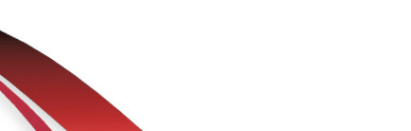

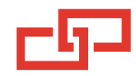

## **POUR CRÉER UN UTILISATEUR :**

Cliquer sur « ADMINISTRATION », puis « UTILISATEURS » et « Ajouter un utilisateur »

|                    |      |          |            | Bienvenue  | sur votre espace de gestion | n de signatures 🛛 🚺 | Se déconnecter        |
|--------------------|------|----------|------------|------------|-----------------------------|---------------------|-----------------------|
| SAFE               | UTIL | ISATEURS | 3          |            |                             |                     |                       |
| _                  |      |          |            |            |                             |                     | olouter un utilisate. |
| by <b>Red</b> link |      |          |            |            |                             |                     |                       |
| - / //             | #    | Société  | Prénom Nom | Rôle       | Créé le                     | Actif               |                       |
| Frédéric Fournier  | 2    | XXXXX    | XXXXX      | Entreprise | 12/07/2017                  | $\bigcirc$          | <b>/</b>              |
| 🕐 TABLEAU DE BORD  | 1    | XXXXX    | XXXXX      | Manager    | 06/07/2017                  |                     | <b>/</b>              |
| MES SIGNATURES     |      |          |            |            |                             |                     |                       |
| MON ARCHIVAGE      |      |          |            |            |                             |                     |                       |
| Administration     |      |          |            |            |                             |                     |                       |

Dans la rubrique « Rôle », toujours définir un profil « Entreprise »

### Attention : le profil « Manager » donne le droit de modifier le compte en tant qu'administrateur.

Il faut créer un mot de passe pour le client, le plus complexe possible (le client pourra ensuite le modifier lui-même).

Si le client oubli son mot de passe, il pourra de lui-même cliquer sur « mot de passe oublié » et il en recevra automatiquement un nouveau.

## **POUR CRÉER UNE SIGNATURE :**

#### Cliquer sur MES SIGNATURES et Créer une nouvelle signature

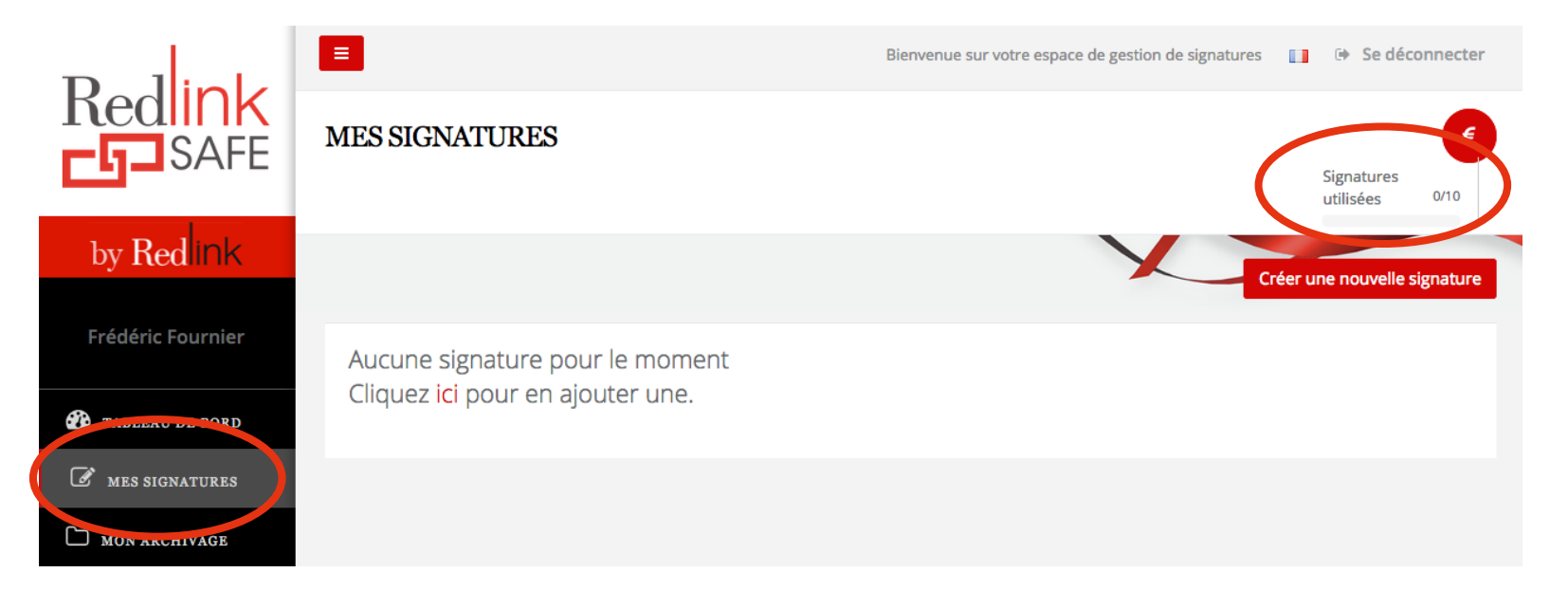

Importer un document (PDF obligatoire)

Il est possible de charger jusqu'à 10 documents en même temps

Renseigner ensuite les informations du signataire

Faire attention de bien renseigner le bon indicatif en fonction du pays concernant la rubrique « téléphone ».

Cliquer sur

6

Créer une nouvelle signature

Il est possible d'en ajouter d'autres, sinon cliquer sur « suivant » puis « J'ai terminé »

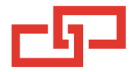

Pour finir, cliquer sur « lancer le processus de signature »

#### **Positionner les signatures** Signataires Statut Numéro Documents Dates clés ee: 31/10/20 PRÉNOM 1. UTILISATION DE LA PLATEFORME Lancer le processus de signature • En 3 N/A création REDLINKSAFE.pdf NOM ŵ Finalisée : N/A

Le signataire reçoit alors un email pour l'avertir qu'un document est à signer.

7

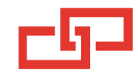

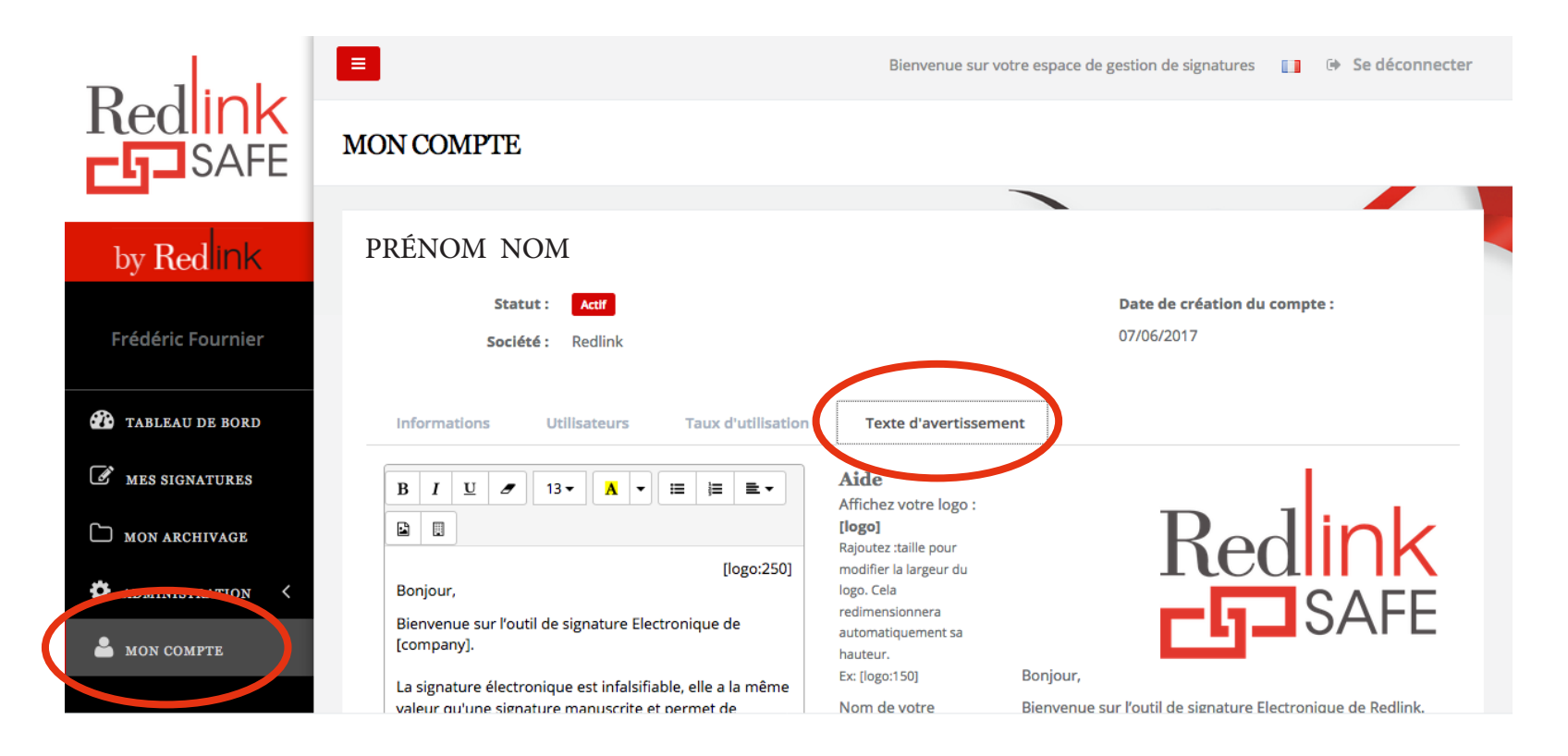

Ce texte est modifiable dans la rubrique « Mon compte », « Texte d'avertissement »

Le signataire peut choisir de signer avec un nom / une image / ou signer virtuellement.

Il doit saisir le code reçu sur son téléphone et cliquer sur « **signer** » Pour finir, le signataire peut télécharger le document signé (doc PDF certifié)

De son côté, le client reçoit un message d'alerte lui indiquant que le document a été signé et qu'il peut donc l'archiver virtuellement sur la plateforme et/ou le télécharger.

## **POUR VOIR LE DOCUMENT SIGNÉ :**

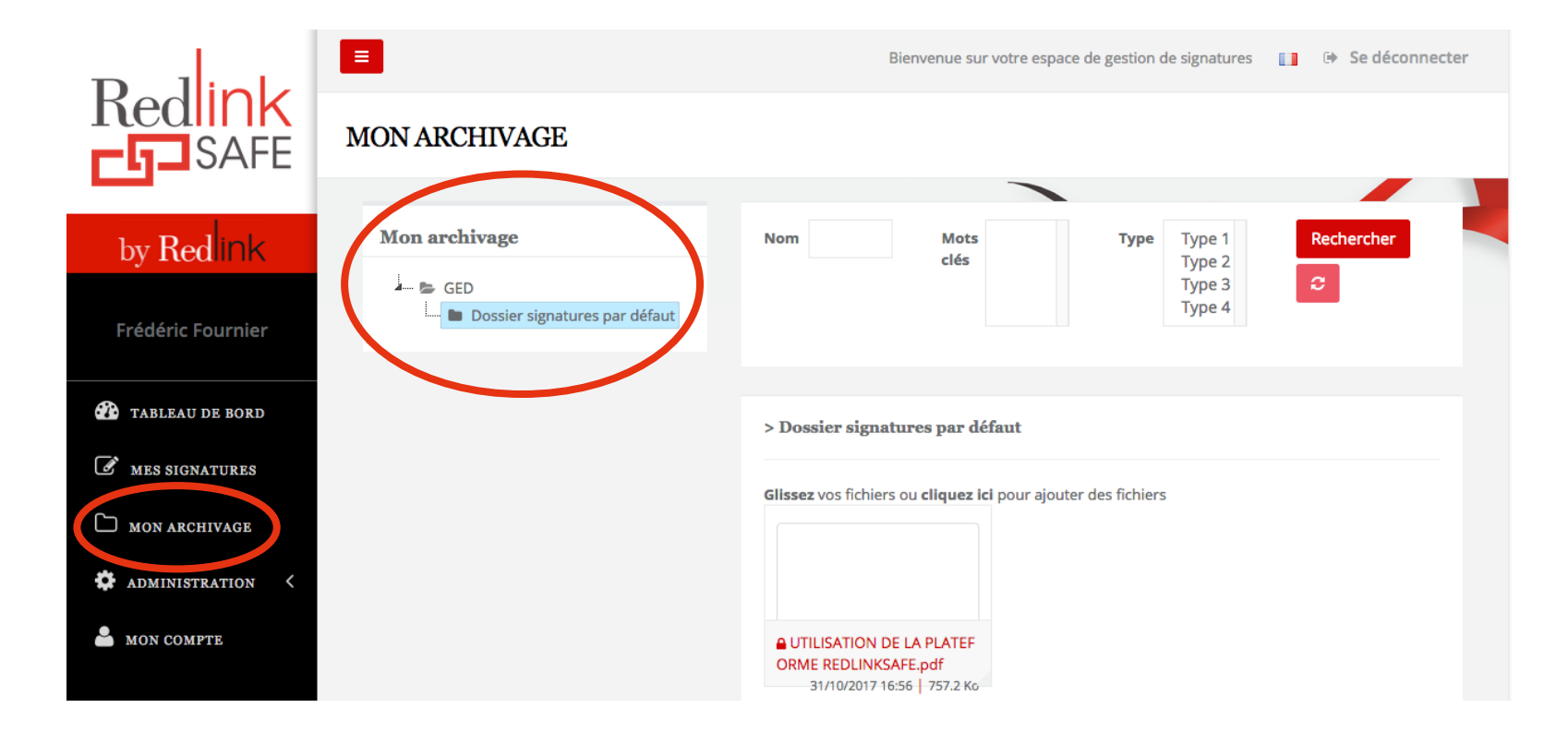

Cliquer sur « MON ARCHIVAGE »

Le client peut créer des dossiers et sous dossiers pour classer ses différents documents signés

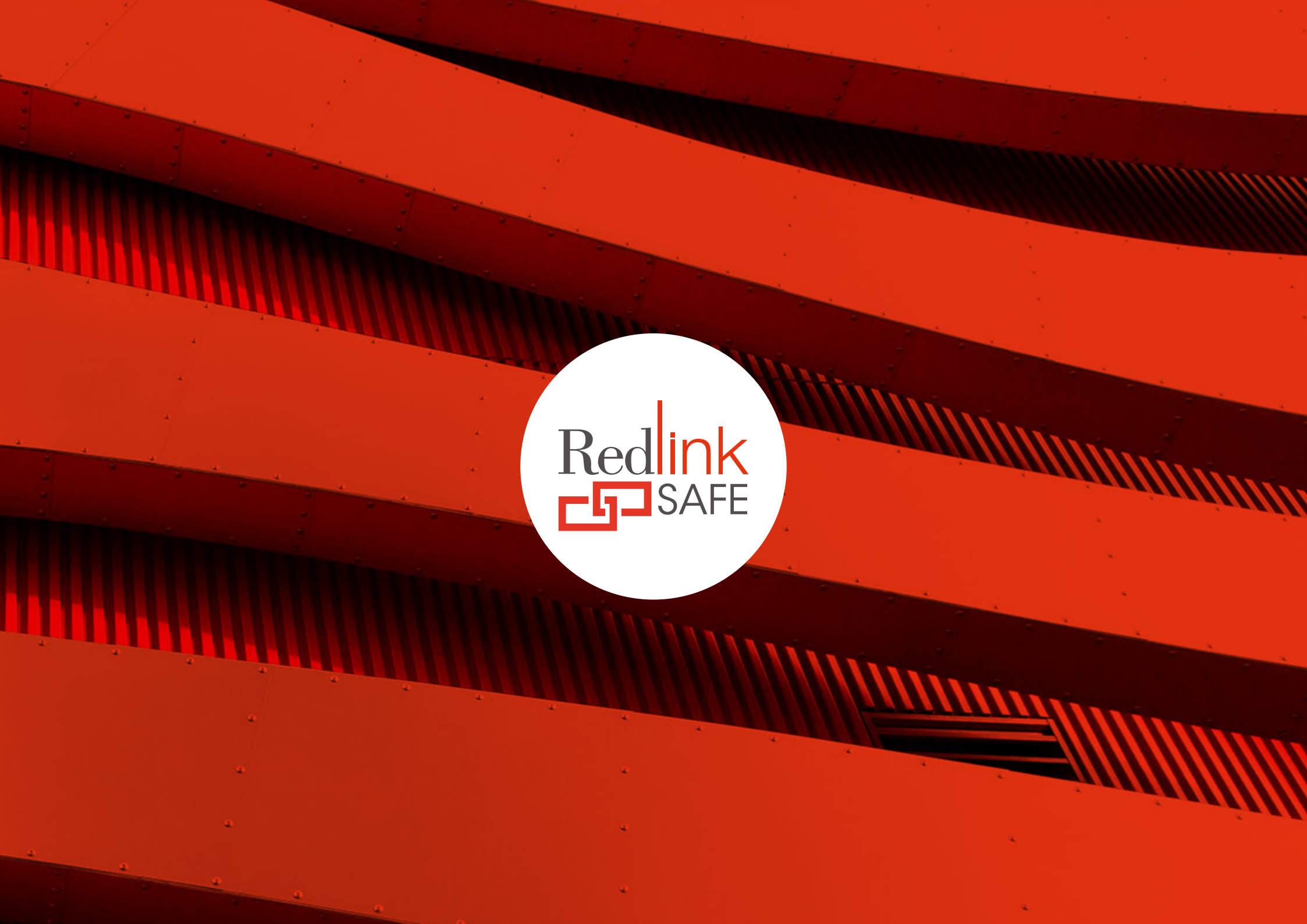